Dropdown with Show/Hide

Dropdown list with Show/Hide

Upon selecting different options for the Dropdown List, we can hide or show the other fields in the same form.

In this example, the dropdown list consists of 3 options, A, B, C.

| Dropdown with Sho | ow/Hide |   |
|-------------------|---------|---|
| dropdown:         | Select  | • |
| first:            | A       |   |
| second:           | С       |   |
| third:            |         |   |

Step 1: We first create a form with a dropdown list and a few other fields.

- Create a form named "Dropdown with Show/Hide"
- Add a dropdown field with options A,B,C
- Add 3 other fields.

## Dropdown with Show/Hide > Fields Mapping Form ID: 458

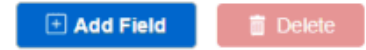

| Select<br>All | Edit | Field<br>Order | Field<br>Name | Field<br>Label | Required | Allow<br>Multiedit | Read<br>Only | Unique<br>Value | Alphanumeric<br>Sort | Same<br>value | Listbox<br>ID | Listbox<br>Show<br>Field | Field<br>Type       |
|---------------|------|----------------|---------------|----------------|----------|--------------------|--------------|-----------------|----------------------|---------------|---------------|--------------------------|---------------------|
|               | N    | 1              | dropdown      | dropdown       | 0        | 0                  | 0            | 0               | 0                    | 0             | 0             |                          | Static-<br>dropdown |
|               | Ľ    | 2              | first         | first          | 0        | 0                  | 0            | 0               | 0                    | 0             | 0             |                          | text                |
|               | Ľ    | 3              | second        | second         | 0        | 0                  | 0            | 0               | 0                    | 0             | 0             |                          | text                |
|               | Ľ    | 4              | third         | third          | 0        | 0                  | 0            | 0               | 0                    | 0             | 0             |                          | text                |

Step 2. Next, we need to edit the dropdown field.

| Field Settings    |                                                                                                    |
|-------------------|----------------------------------------------------------------------------------------------------|
| Field Information | 1                                                                                                    |
| Field Name *:     | dropdown                                                                                                    |
| Field Label *:    | dropdown                                                                                                    |
| Tips:             |                                                                                                    |
| On Change Action: | <pre>if (get('dropdown')=='A') {     show('first');     hide('second');     hide('third'); }else if(get('dropdown')=='B'){     hide('first');     show('second');     hide('third'); }else if(get('dropdown')=='C'){     hide('first');     hide('second');     show('third'); }else {     show('first');     show('first');     show('second');     show('third'); }</pre> |
| Field Order:      | 1                                                                                                    |
|                   | Cancel Save                                                                                                    |

```
if (get('dropdown')=='A') {
show('first');
hide('second');
hide('third');
}else if(get('dropdown')=='B'){
hide('first');
show('second');
hide('third');
}else if(get('dropdown')=='C'){
hide('first');
hide('second');
show('third');
}else {
show('first');
show('second');
show('third');
}
```

This is what we need to add to the On Change Action portion of the dropdown field.

- In our example, we use the field name of our dropdown list field which is 'dropdown' as part of the condition within the if else statements.
- 'first', 'second', 'third' are the field names of the other fields. Depending on how you want to show or hide the field, put the fieldname within the Show or Hide functions.
- Other than the selectable option, we also need to take care of the scenario where no options are picked. Hence under the last else statement, it will show all 3 fields.

| Dropdown with Show/Hide   |  |  |  |  |  |
|---------------------------|--|--|--|--|--|
| Select                    |  |  |  |  |  |
|                           |  |  |  |  |  |
|                           |  |  |  |  |  |
|                           |  |  |  |  |  |
|                           |  |  |  |  |  |
|                           |  |  |  |  |  |
|                           |  |  |  |  |  |
|                           |  |  |  |  |  |
|                           |  |  |  |  |  |
| Print Standard Print Save |  |  |  |  |  |
|                           |  |  |  |  |  |